## E-DEVLET İLE GİRİŞ

| ULUSAL ELEKTRONIK TEBLIGAT SISTEM           | Giriş                                            |
|---------------------------------------------|--------------------------------------------------|
|                                             | 9, UETS Şifresi 🕘 e-Devlet 🥑 e-İmza 📋 Mobil İmza |
| Ulusal Elektronik Tebligat Sistemi          | T.C. Kimlik No/UETS Adresi *                     |
|                                             | UETS Şifresi •                                   |
| © 2024 UETS - v10.0 Giziliik Yasal İletişim | Şifremi Unuttum / Yeni Şifre Al                  |

UETS hesabı oluşturulan dernek başkanı, portal ekranından yukarıda gösterilen "e-Devlet" butonuna tıklar.

| iş Yapılacak Adres<br>iş Yapılacak Uygulama         | https://api.eteblig<br>PTT e-Tebligat                 | at.gov.tr/v1/auth                 | / edevlet                      |                            |
|-----------------------------------------------------|-------------------------------------------------------|-----------------------------------|--------------------------------|----------------------------|
| e-Devlet Şifresi                                    | 📑 Mobil İmza                                          | 🚜 e-imza                          | aar T.C. Kimlik Karti          | 📑 Internet Bankacılığı     |
| T.C. Kımlik Numaranızı v<br>edebilirsinız. 🕠 e-Devi | e e-Devlet Şifrenizi kull<br>let Şifresi Nedir, Nasıl | anarak kımliğniz d<br>Alınır?     | loğrulandıktarı sonra işlemini | ze kaldığınız yerden devam |
| * T.C. Kimlik No                                    |                                                       |                                   |                                |                            |
|                                                     |                                                       |                                   |                                |                            |
|                                                     | Sanal Kla                                             | vye 🕫 Yazarken                    | GIZIE                          |                            |
| * e-Devlet Şifresi                                  | Sanal Kla                                             | vye 🛷 Yazarken                    |                                |                            |
| * e-Devlet Şifresi                                  | Sanal Klar                                            | vye 🐠 Yazarken<br>vye 🖴 Şifremi U | Inuttum                        |                            |
| * e-Devlet Şifresi                                  | Sanal Klar                                            | vye 👁 Yazarken                    | Inuttum                        |                            |

Açılan e-Devlet sayfasında T.C. Kimlik Numarası ve e-Devlet şifresi ile sisteme giriş yapılır. Sisteme giriş yapıldıktan sonra Ulusal Elektronik Tebligat Sistemi ekranı açılır.

## <u>DERNEK YETKİLİSİNİN UETS'YE İLK GİRİSTE YAPMASI</u> <u>GEREKENLER</u>

**<u>1.ADIM:</u>** https://www.etebligat.gov.tr/ adresinde yer alan **"Kullanıcı Portalı"** ekranına tıklanır.

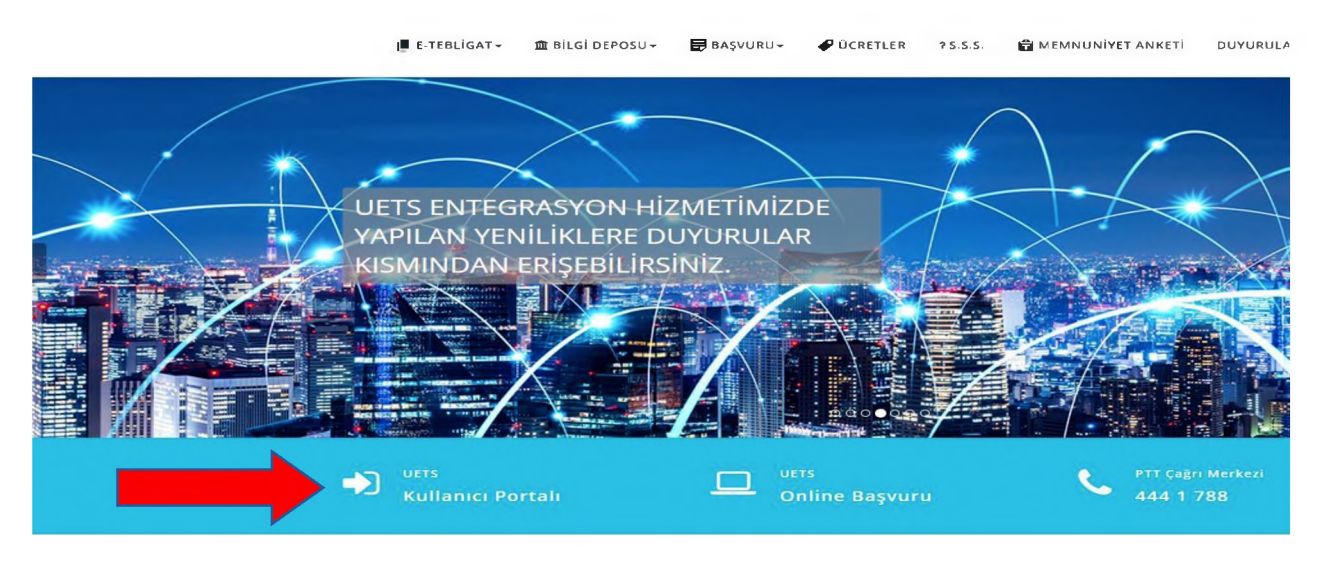

**<u>2.ADIM</u>:** Karşınıza gelen ekrandan <u>e-Devlet</u>, <u>e-İmza</u> ya da <u>Mobil İmza</u> seçeneklerinden birisiyle sisteme giriş yapabilirsiniz.

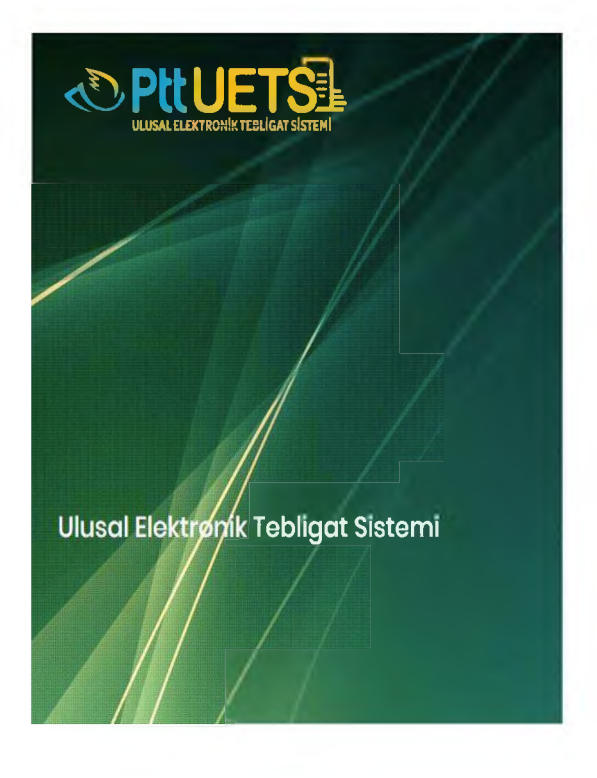

|                    | Gi            | riş    | ⊥            |
|--------------------|---------------|--------|--------------|
| A UETS Şifresi     | @ e-Devlet    | e-imza | . Mobil Ímza |
| T.C. Kimlik No/UET | S Adresi *    |        |              |
| UETS Şifresi *     |               |        |              |
| Şifremi Unuttum /  | Yeni Şifre Al |        | Giriş        |

**3.ADIM:** Giriş yaptıktan sonra aşağıda yer alan ekran otomatik gelecek olup gelen ekranda yer alan cep telefonu ve e-Posta adresinin doğrulanması ve şifrenin belirlenmesi gerekmektedir. Doğrulama işlemleri yapıldıktan sonra sisteme şifre ve cep telefonunuza gönderilecek olan tek kullanımlık kod ile giriş sağlanmaktadır.

| 7 Schill Talafon : | . 15/1 718 55 7R                          |                                           |                       |         |
|--------------------|-------------------------------------------|-------------------------------------------|-----------------------|---------|
|                    |                                           |                                           |                       |         |
| Cop Taleton : *    | • \$501 234 56 78                         |                                           |                       |         |
|                    | İşleminize devam edebilmenizişin önceli   | Se selaton numoronas doğruloyınız         |                       | Dograda |
| E E-posta: "       | 1                                         |                                           |                       |         |
|                    | E-postel admong doğuları marifulik.       |                                           |                       | Doputo  |
| 20 Adres: "        | selîniye mah uphisar şokak emek ap no     | r 1455 balsin                             |                       |         |
| Q ile*             | Kayseri                                   |                                           |                       | ~       |
| Q liça: *          | Nelicgazi                                 |                                           |                       |         |
| 🖗 Kepi Adres :     |                                           | 🖸 Umvon: *                                | Émeldi                |         |
|                    |                                           |                                           |                       |         |
| 1 Utter            | yerî parelo bel deşirkî. Porokuna es uz b | h (6) korokterden oluşmalı, en az dır nar | i ve rokom içenmellek |         |

**<u>4.ADIM:</u>**Doğrulama ve şifre belirleme işlemlerinden sonra UETS'ye (<u>https://ptt.etebligat.gov.tr/login</u>) tekrar giriş sağlayınız. Sağ üstte isminizin yazdığı profil fotoğrafina tıklayınız ve "<u>Hesap Yetki Bilgileri"</u> alanına geçiş yapınız.

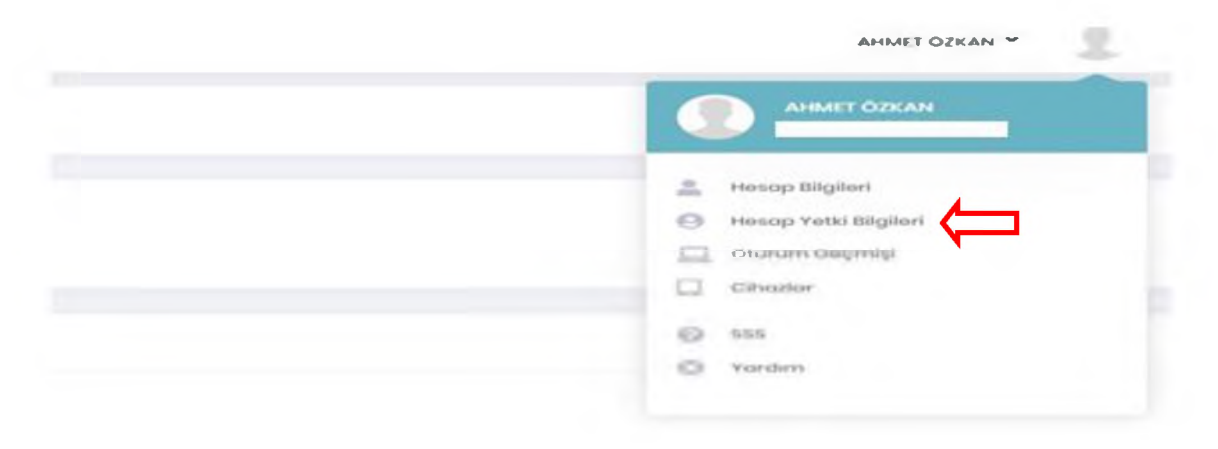

**<u>5.ADIM:</u>** "Yetkili Olduğum Hesaplar" menüsünde yer alan dernek UETS hesabı, "<u>Firmavı</u> <u>Aktif Et"</u> butonuna tıklanarak aktif hale getirilir.

ÖNEMLİ Aktif olan dernek UETS hesabı elektronik ortamda tebligat alımına açılmış demektir.

| c ( | cinnia      |                  | e-Tebligat Adresi | Tp             |              |
|-----|-------------|------------------|-------------------|----------------|--------------|
| 1   | XYZ DERNEĞİ | Alticage Subject | 19-88357-         | Ano stem Yetur | Firmoy Aid R |